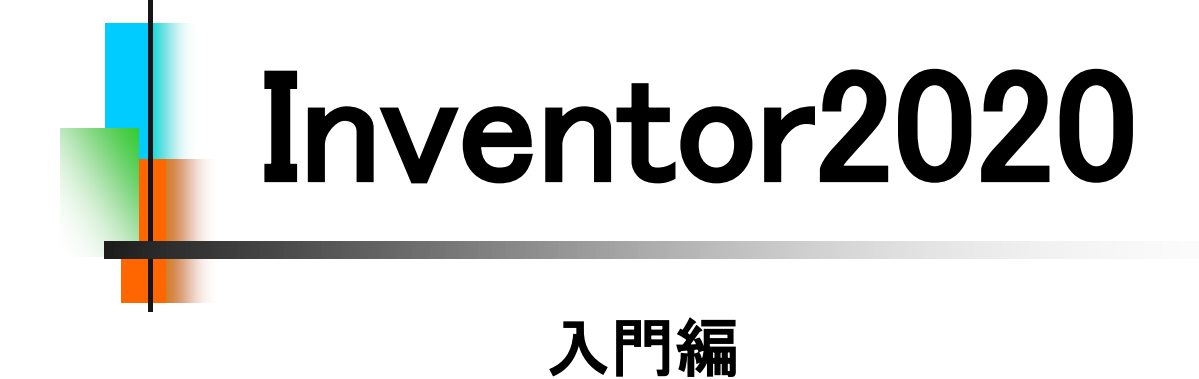

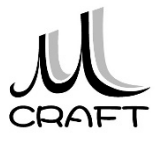

弊社Inventorテキストをご購入いただき有難うございます。

本書は3次元CAD「Inventor」を始めて学びたい方を対象に、自宅や職場で学習できるように作成しました。

本テキストシリーズは、入門編、Step1~Step3のステップ アップ方式で販売しております。本テキストは入門編です。ス ケッチや拘束などに関してより詳しく説明することを目的に作 成しました。3次元CADの中でも扱いがやや難解なCADです ので、是非本書をお手元に置きながら学習されることをおす すめします。まったく初めての方のみならず、すでにInventor を活用されている方にも操作の途中で起きやすい、基本的な トラブルの解決手段となるよう、本書がその一助となればと 思っております。

アセンブリや図面に関する内容は行っておりませんのでご 注意ください。

Inventorでは同じ操作を行うにも、複数の違った手段があり ます。その場合、本書は入門編ということもあり、読者の方が 迷わないようにするために筆者が推薦するあるいは標準的な ひとつの手段に絞って操作説明をおこなっていますのであら かじめご承知ください。

尚、本テキスト内の学習内容につきましては、学習途中で不明なところや理解に悩む場所が出た場合は、メールでのサポートも行っていますのでご利用ください。

メールサポート:m-support@mcraft-net.com

演習用データは別途付属しておりますが、バージョンは 2020形式となっており、2019以前のInventorでは使用できま せんのでご注意ください。また、Inventor自体は本書には含ま れておりませんので、ご了承ください。

Mクラフト 田中 正史

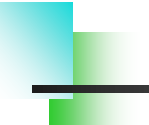

## ■入門編

## 第1章 基本

| 1. | Inventorの基本・・・・・・・・・・・・・・・・・・・・・・・・・・・・・・・・・・・・ | 15 |
|----|-------------------------------------------------|----|
| 2. | 座標 ••••••                                       | 19 |
| 3. | モデリング・・・・・・・・・・・・・・・・・・・・・・・・・・・・・・・・・・・・       | 20 |
| 4. | バージョンによる互換性・・・・・・・・・・・・・・・・・・・・・・・・・・・・・・・・・・・・ | 21 |

目次

## 第2章 基本操作

| 1. 作業の開始・・・・・・・・・・・・・・・・・・・・・・・・・・・・・            | 23 |
|--------------------------------------------------|----|
| 2. マウスコントロール・・・・・・・・・・・・・・・・・・・・・・・・・・・・・・・・・・・・ | 34 |
| 3. 保存 ••••••                                     | 37 |

## 第3章 スケッチ

| 1. スケッチについて・・・・・・・・・・・・・・・・・・・・・・・・・・・・・・・・・・・・ | 39 |
|-------------------------------------------------|----|
| 2. 作成コマンド・・・・・・・・・・・・・・・・・・・・・・・・・・・・・・・・・・・・   | 40 |
| 3. 修正コマンド・・・・・・・・・・・・・・・・・・・・・・・・・・・・・・・・・・・・   | 41 |
| 4. 要素 ・・・・・・・・・・・・・・・・・・・・・・・・・                 | 42 |
| 5. ジオメトリを投影・・・・・・・・・・・・・・・・・・・・・・・・・・・・・・・・・・・・ | 45 |
| 6. 保存 ••••••                                    | 46 |
| 7. スケッチ拘束 ・・・・・・・・・・・・・・・・・・・・・・                | 47 |
| 8. スケッチの練習・・・・・・・・・・・・・・・・・・・・・・・・・・・・・・・・・・・・  | 56 |

## 第4章 押し出しフィーチャ

| 1. | ベースとなる押し出しフィーチャ・・・・・・・・・・・・・・・・・・・・・・・・・・・・・・・・・・・・ | 85 |
|----|-----------------------------------------------------|----|
| 2. | 形状タブ・・・・・・・・・・・・・・・・・・・・・・・・・・・・・・・・・・・・            | 86 |
| 3. | 詳細タブ・・・・・・・・・・・・・・・・・・・・・・・・・・・・・・・・・・・・            | 89 |
| 4. | プロファイル選択の解除・・・・・・・・・・・・・・・・・・・・・・・・・・・・・・・・・・・・     | 90 |
| 5. | 押し出しフィーチャの練習・・・・・・・・・・・・・・・・・・・・・・・・・・・・・・・・・・・・    | 91 |

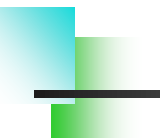

## ■入門編

## 第5章 編集

| 1. スケッチを編集する・・・・・・・・・・・・・・・・・・・・・ | <br>99  |
|-----------------------------------|---------|
| 2. フィーチャを編集する ・・・・・・・・・・・・・・・     | <br>103 |
| 3. 履歴を入れ替える・・・・・・・・・・・・・・・・・      | <br>106 |
| 4. スケッチを再利用する・・・・・・・・・・・・・・・・・    | <br>110 |
| 5. フィーチャを削除する ・・・・・・・・・・・・・・      | <br>113 |

目次

# 第6章 モデリング

| 1. パーツモデリング(1)・・・・・・・・・・・・・・・・・・・・・・・・・・・・・・・・・・・・ | <br>120 |
|----------------------------------------------------|---------|
| 2. パーツモデリング(2)・・・・・・・・・・・・・・・・・・・・・・・・・・・・・・・・・・・・ | <br>124 |

## 第7章 よくあるトラブル

| 1. | 原点から離したい・・・・・・・・・・・・・・・・・・・・・・・・・・・・・・・・・・・・           | 140 |
|----|--------------------------------------------------------|-----|
| 2. | 寸法が入らない・・・・・・・・・・・・・・・・・・・・・・・・・・・・・・・・・・・・            | 141 |
| 3. | 角度寸法が入らない・・・・・・・・・・・・・・・・・・・・・・・・・・・・・・・・・・・・          | 142 |
| 4. | 領域(プロファイル)が分かれてしまう・・・・・・・・・・・・・・・・・・・・・・・・・・・・・・・・・・・・ | 143 |
| 5. | 要素が触れない・・・・・・                                          | 144 |
| 6. | スケッチ面を変更したい・・・・・・・・・・・・・・・・・・・・・・・・・・・・・・・・・・・・        | 145 |
| 7. | ソリッドにならない・・・・・・・・・・・・・・・・・・・・・・・・・・・・・・・・・・・           | 146 |
| 8. | Originを使った拘束・・・・・・・・・・・・・・・・・・・・・・・・・・・・・・・・・・・・       | 147 |

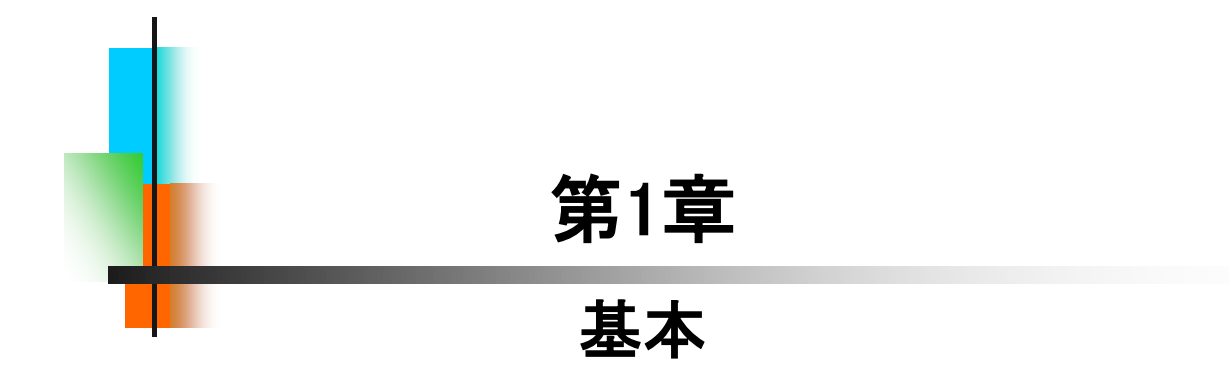

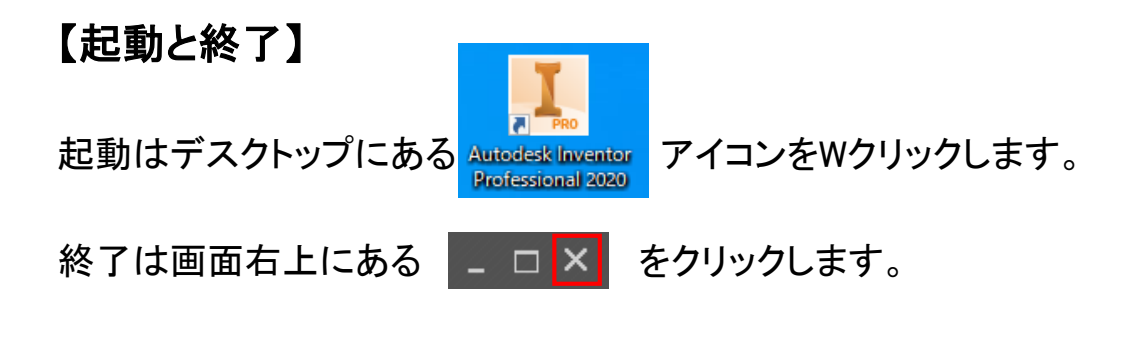

# 【テンプレート】

1.1

Inventor2020を起動すると下図のような立ち上がり画面になります。 赤枠内をテンプレートといいます。Inventorで作業を行うにはこれらテン プレートを使用しますが、本書では青枠の「パーツ」のみを使用します。

| 作成                                                                        |                     |                                                                                                    |             |                             | (m) 50      | Uセット 属近使用したドキュメントを最大化                   |
|---------------------------------------------------------------------------|---------------------|----------------------------------------------------------------------------------------------------|-------------|-----------------------------|-------------|-----------------------------------------|
|                                                                           |                     |                                                                                                    |             | プロジェクト ショートカット フ            | アイルの詳細      |                                         |
|                                                                           |                     |                                                                                                    | -           | Default                     | 6.51        | 1NV2020_3.P%#                           |
|                                                                           |                     |                                                                                                    | 16          | Default                     | カイブ         | シングル ユーザ                                |
|                                                                           | -w                  | アセンブロ                                                                                                    |             | INV2020_入門計画                | ✓ 場所        | C:¥Sample_Data_入門編_2020¥INV2020_入門編.ipj |
|                                                                           |                     | 1                                                                                                    |             | Inventor Electrical Project | 作業スペース      | 作業スペース: -                               |
|                                                                           |                     |                                                                                                    | 5           |                             | 作業グループ検索パス  | (なし)                                    |
| 2 🔜 🛛 👔                                                                   |                     | プレゼンテーション                                                                                                    |             |                             | ライブラリ       | (なし)                                    |
|                                                                           | 040                 |                                                                                                    |             |                             | 擬態に使用するサブフォ | ルタ (はし)                                 |
|                                                                           |                     |                                                                                                    | 0           |                             |             |                                         |
|                                                                           |                     |                                                                                                    |             |                             |             | ※Windows エクスプローラを使用してショートカットを           |
| <ul> <li>アクティブなフロシェクト</li> <li>単近使用したすべてのドキュ<br/>(ント</li> </ul>           | 27ッチ様型 うしは 27ッチ様型 6 | は<br>スカッチ相互くは<br>スカッチ相互くは<br>スカッチ目<br>日本<br>スカッチ目<br>日本<br>スカッチ相<br>日本<br>日本<br>日本<br>日本<br>日本<br>日本<br>日本<br>日本<br>日本<br>日本 | クッチ練習 3.ipt |                             | スケッチ補風」は    |                                         |
| き すべて<br>ぎ アセンブリ<br>さ ジョー<br>き ジョー<br>き ブレゼンテーション<br>変先されるキー<br>・ 最近間いた日付 |                     |                                                                                                    |             |                             |             |                                         |

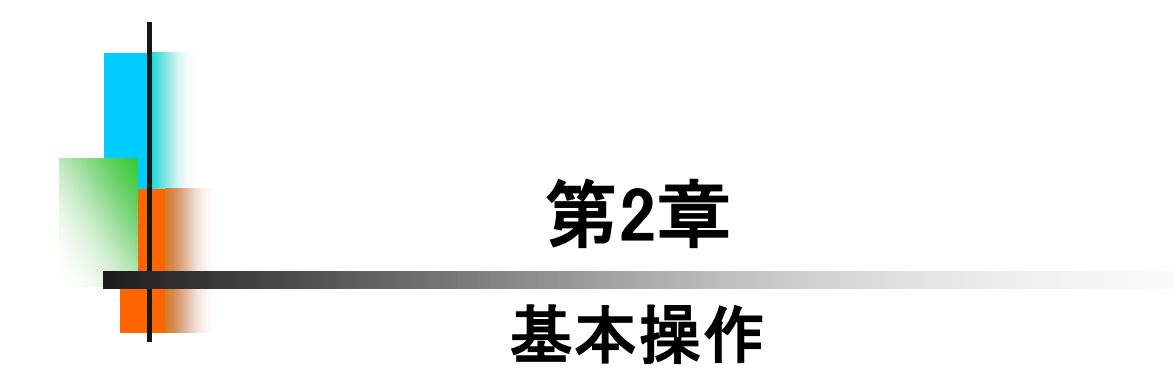

### 【新規に作業を開始する】

パーツ作成において、新規に作業を開始する方法は、以下の2つの 方法がありますが、本テキストでは「方法1」を主に行います。

[方法1]

Inventor立ち上げ時に「パーツ」、または「ホーム」→「パーツ」をクリック します。

| ファイル スタートアップ ツール コ            | <u>ラボレーション</u> ►                 |
|-------------------------------|----------------------------------|
|                               | 🟠 🕀 🗳 🗘                          |
| 新規 開く プロジェクト サンプルを<br>* 開く 開く | ホーム Team Web チュートリアル 戻る<br>ギャラリー |
| 起動                            | マイホーム                            |
| 新規作成                          |                                  |
| ע-א                           | アセンブリ                            |
| m m                           | プレゼンテーション                        |

[方法2]

「新規」→「Standard.ipt」をWクリックします。

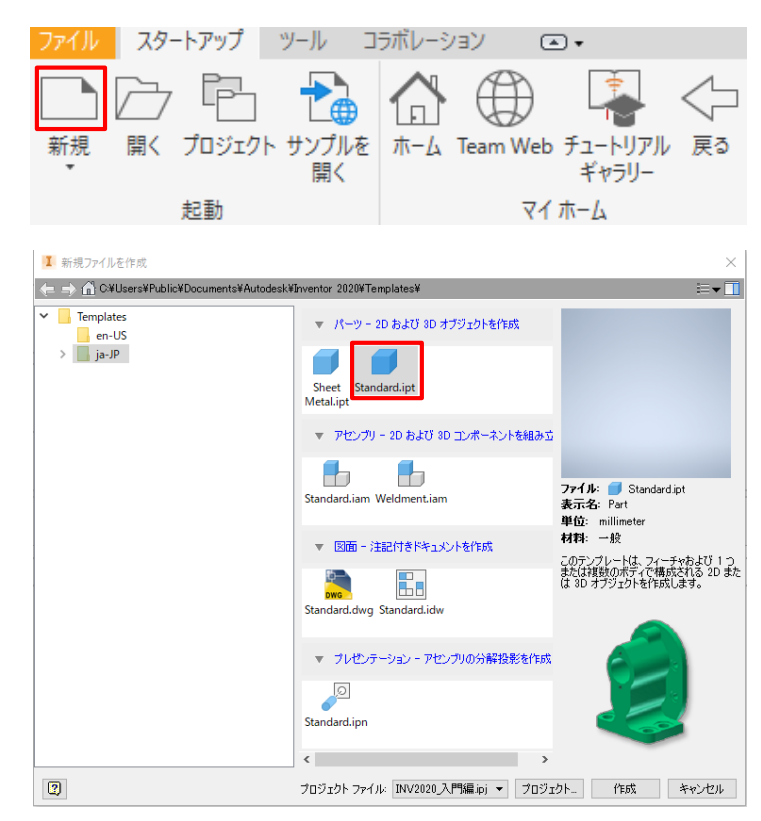

7

| .1 新規作成_手順①                                                                                                    |                                                                            |  |  |  |
|----------------------------------------------------------------------------------------------------|----------------------------------------------------------------------------|--|--|--|
| インベンターを一度終了してください。                                                                                                    |                                                                            |  |  |  |
| PRO<br>Autodesk Inventor<br>Professional 2020                                                                                          | 1. デスクトップのAutodesk Inventor<br>(Professional) 2020アイコンをWク<br>リックします。       |  |  |  |
| 新規作成                                                                                                    | 2. 「パーツ」をクリックします。                                                          |  |  |  |
| バーツ<br>()<br>図面                                                                                                    |                                                                            |  |  |  |
| モデル 🗙 🕂<br>🔵 Part1                                                                                                    | 3. ブラウザの"Origin"左にある「+」を<br>クリックします。                                       |  |  |  |
| + 『= ビュー: マスター<br>→ □ Origin<br>■ 図 パーツの終端                                                                                             |                                                                            |  |  |  |
| <ul> <li>Part1</li> <li>+ □: マスター</li> <li>→ Origin</li> <li>YZ Plane</li> <li>XZ Plane</li> <li>XY Plane</li> <li>XY Plane</li> </ul> | 4.「XY Plane」をクリックします。                                                      |  |  |  |
| XY Plane                                                                                                    | 5. グラフィックスウィンドウ内の「スケッ<br>チを作成」をクリックします。<br>※この状態を本テキストでは「スケッチ環<br>境」と呼びます。 |  |  |  |

## 【既存のファイルを開いて作業を開始する】

パーツ作成において、既存のファイルを開いて作業を開始する方法 は以下の2つの方法がありますが、本テキストでは主に「方法2」で行い ます。

#### [方法1]

Inventor立ち上げ時に、または「ホーム」→"最近使用したドキュメント" から「パーツ」をWクリックします。

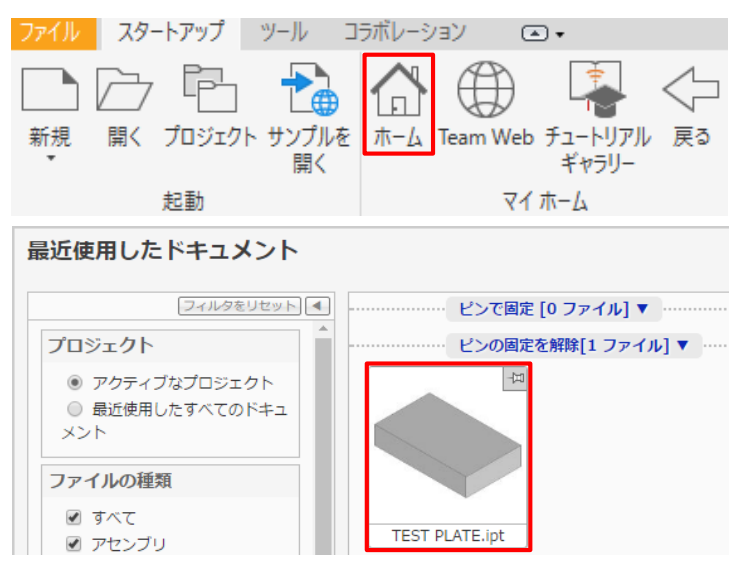

#### [方法2]

「開く」→フォルダを指定してパーツファイルをWクリックします。

| 新規<br>開くプ            |                          | ル コンパ<br>して<br>かって<br>いて<br>いて<br>いて<br>いて<br>いて<br>いて<br>いて<br>いて<br>いて<br>い | h − Δ Team W                  | eb チュートリア,<br>ギャラリー | く<br>ル 戻る |
|----------------------|--------------------------|-------------------------------------------------------------------------------|-------------------------------|---------------------|-----------|
| 起                    | 動                        |                                                                               | 7                             | イホーム                |           |
| 夏く                   |                          |                                                                               |                               |                     |           |
| () 作業スペース            | ファイルの場所(1);              | 第2章 基本操作                                                                      | O 🔊                           |                     |           |
| Content Center Files | 2.0                      | ^                                                                             | 更新日時                          | 1215                | 917       |
|                      | TEST PLATE               |                                                                               | 2020/02/22 11:45              | Autodesk Inventor   | 74 KB     |
|                      | 7                        |                                                                               |                               |                     |           |
|                      |                          |                                                                               |                               |                     |           |
|                      |                          |                                                                               |                               |                     |           |
|                      | 7711/45(N):              | TEST PLATE                                                                    |                               | ~                   |           |
|                      | ファイルる(N):<br>ファイルの種類(T): | TEST PLATE<br>Autodesk Inventor                                               | 771% (*ide;*iam;*ipt;*ipn;*di | v]<br>vg*.idw) v    |           |

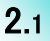

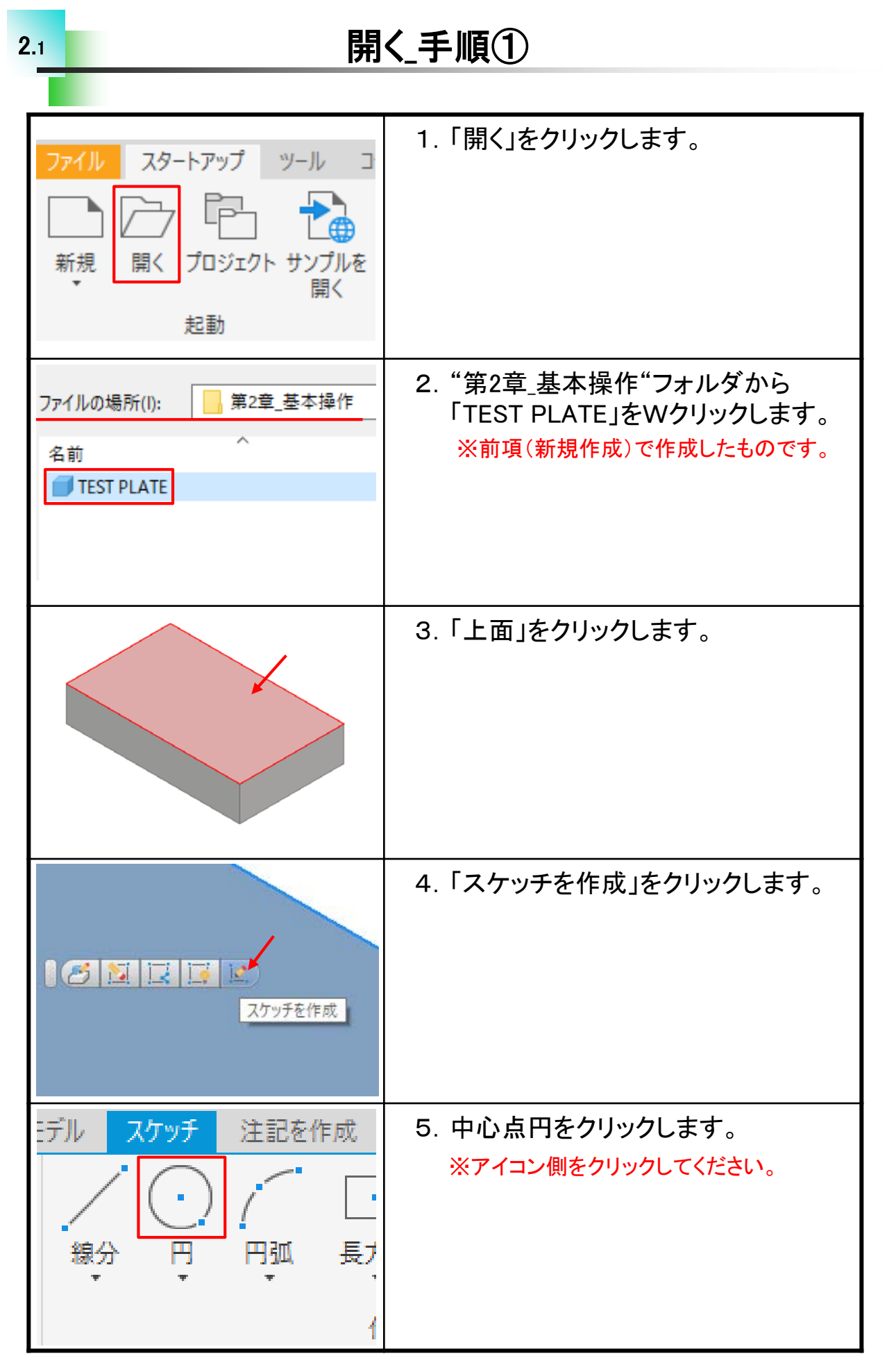

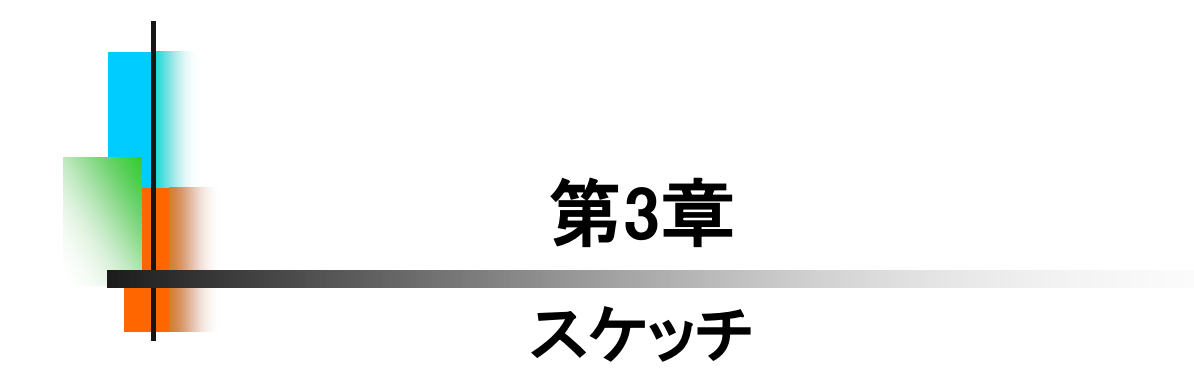

# スケッチ練習-1\_手順①

| 4<br>1<br>3<br>2<br>原点             | 1.「線分」コマンドを使って左図のように<br>描きます。<br>※付属のデータ:スケッチ練習-1.ipt<br>※原点に一致させないでください。 |
|------------------------------------|---------------------------------------------------------------------------|
| <b>□</b> =   <br>◎    日<br>> > > / | 2.「水平」拘束をクリックします。                                                         |
|                                    | <ol> <li>3.下の線をクリックします。</li> <li>※中点はクリックしないように注意してください。</li> </ol>       |
|                                    | 4. 続けて上の線をクリックします。                                                        |
| ·> ○ = =                           | 5.「垂直」拘束をクリックします。                                                         |

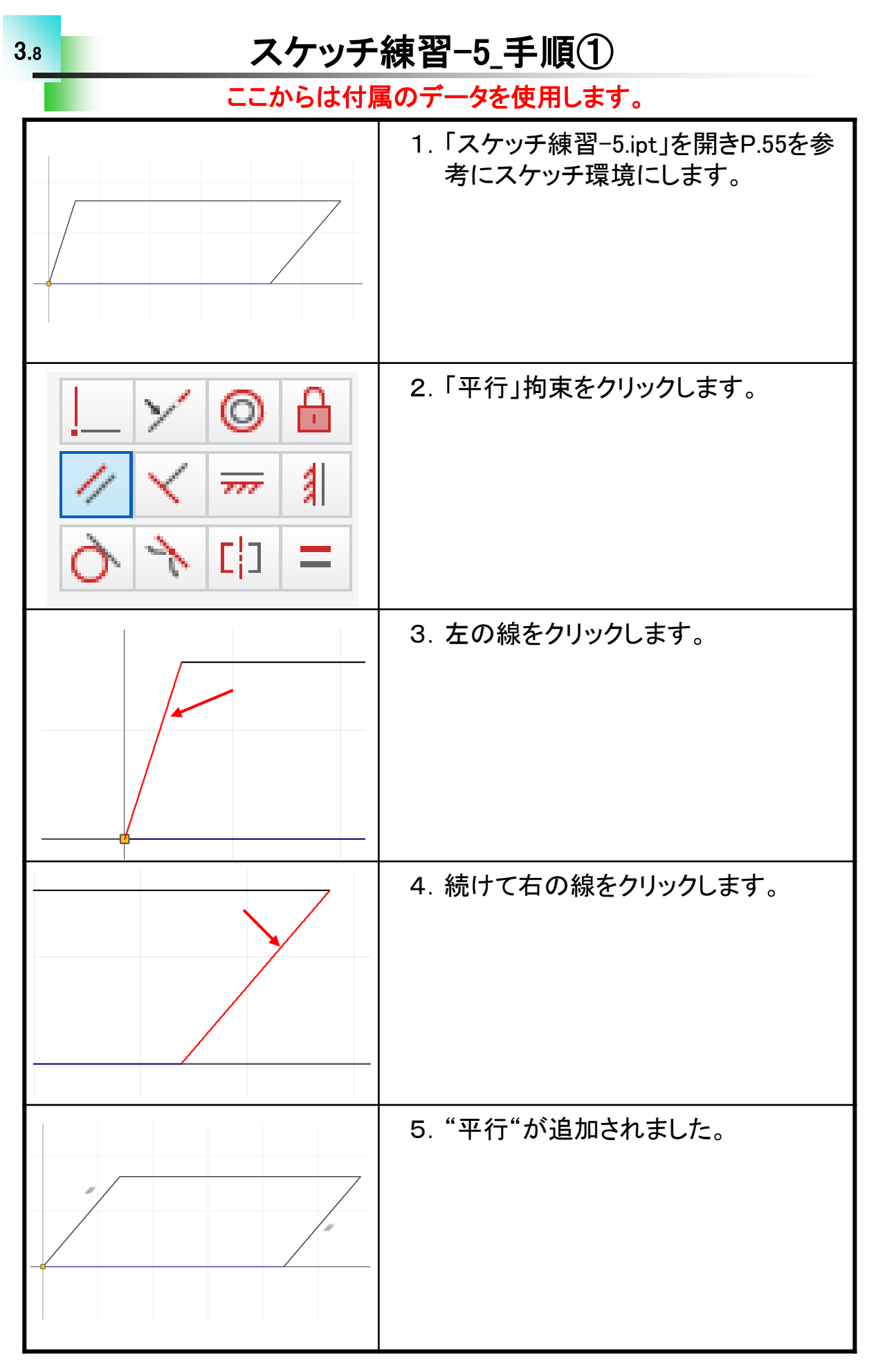

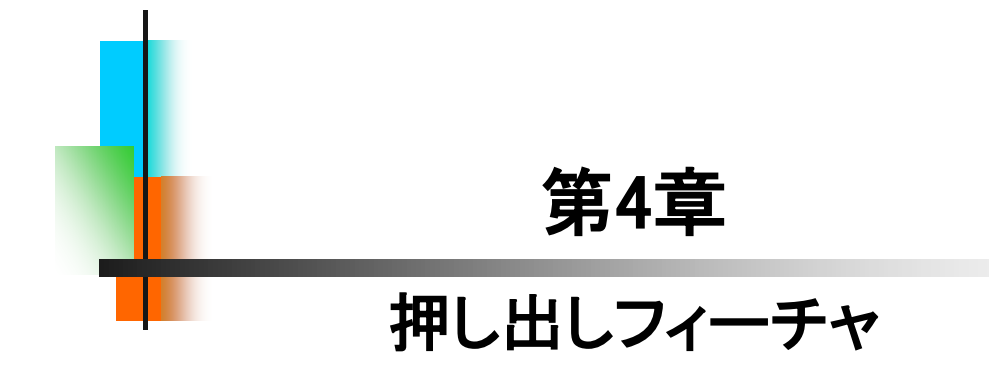

| 新規作成                           | 1 ハベンターたおきし キオ           |
|--------------------------------|--------------------------|
|                                | 「、インハンス」を応到しまり。          |
|                                | 「ハーツ」をWクリックします。          |
| л-у                            |                          |
|                                |                          |
|                                |                          |
|                                |                          |
| 🥑 Part1                        | 2. ブラウザの"Origin"を展開し、「XY |
| +- [ <mark></mark> ビュー: マスター   | Plane」をクリックします。          |
| - Prigin                       |                          |
|                                |                          |
|                                |                          |
|                                |                          |
| - Y Axis                       |                          |
| 7 Avis                         |                          |
| XY Plane                       | 3.「スケッチを作成」をクリックします。     |
|                                |                          |
|                                |                          |
|                                |                          |
|                                |                          |
|                                |                          |
|                                |                          |
|                                |                          |
| Ţ                              | 4. 「長方形 ▼」をクリックし、「スロット   |
|                                | 中心点」を選択します。              |
| 長方形                            |                          |
| <b>- *</b>                     |                          |
|                                |                          |
| <u>ריי געסאר</u>               |                          |
| 中心点                            |                          |
|                                |                          |
|                                | 5.「原点」をクリックします。          |
|                                |                          |
|                                |                          |
| <b>│</b> ───── <b>│</b> ────── |                          |
|                                |                          |
|                                |                          |
|                                |                          |

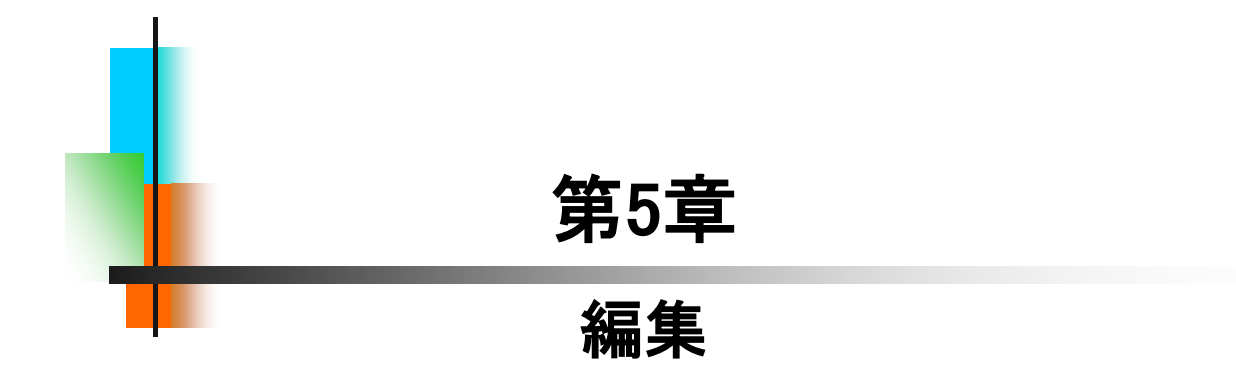

# スケッチ編集の練習\_手順①

|                                                                                                    | 1. 第5章_編集フォルダから「スケッチ編<br>集.ipt」を開きます。      |
|----------------------------------------------------------------------------------------------------|--------------------------------------------|
| Crigin     Crigin     Crigin     Crifted     Crifted     C | 2. ブラウザの"押し出し1"で右クリック<br>し、「スケッチ編集」を選択します。 |
| Wクリック<br>50<br>寸法編集:d0 ×<br>100 > ✓                                                                                                    | 3. 寸法50をWクリックし、「100」に変更<br>してOKします。        |
|                                                                                                    | 4. 左図のようになりました。                            |
|                                                                                                    | 5.「線分」アイコンをクリックします。                        |

# フィーチャ編集の練習\_手順①

|                                                                                                    | 1. 第5章_編集フォルダから「フィーチャ<br>編集.ipt」を開きます。      |
|----------------------------------------------------------------------------------------------------|---------------------------------------------|
|                                                                                                    | 2. ブラウザの"押し出し1"で右クリック<br>し、「フィーチャ編集」を選択します。 |
| <ul> <li>入力ジオメトリ     <li>プロファイル     <li>プロファイル     <li>開始位置     <li>1 個のプロファイル     <li>副     <li>副     <li>前     <li>一     <li>1 個のプロファイル     <li>○     <li>○     <li>1 個のスケッチ平面     </li> <li>●     <li>●     <li>●     <li>●     <li>●     </li> <li>●     </li> <li>●      </li> <li>●     </li> <li>●     </li> <li>●     </li> <li>●     </li> <li>●     </li> <li>●      </li> <li>●     </li> <li>●     </li> <li>●      </li> <li>●      </li> <li>●     </li> <li>●      </li> <li>●       </li> </li> <!--</th--><td>3. 距離の値を「30」に変更し、OKしま<br/>す。</td></li></li></li></li></li></li></li></li></li></li></li></li></li></li></li></ul> | 3. 距離の値を「30」に変更し、OKしま<br>す。                 |
|                                                                                                    | 4. 左図のようになりました。                             |
|                                                                                                    | 5. "押し出し2"で右クリックして「フィー<br>チャ編集」を選択します。      |

#### 【履歴編集】

3次元CADには、ヒストリー型とノンヒストリー型と呼ばれるタイプが あります。Inventorは、ヒストリー型です。立体モデルをどのような手順 で作成したか、履歴として残ります。ブラウザに残された履歴を元に、 編集が行えるCADです。思った順番通りに作成ができない場合や既存 のデータを流用する場合には、効率的なモデル作成ができますので是 非覚えましょう。入門編では、その操作方法と意味について理解いた だきたいと思います。

[履歴編集の流れ]

1. 新たにフィーチャを追加します。(押し出し3)

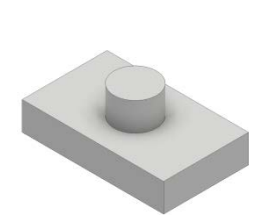

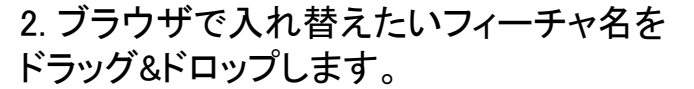

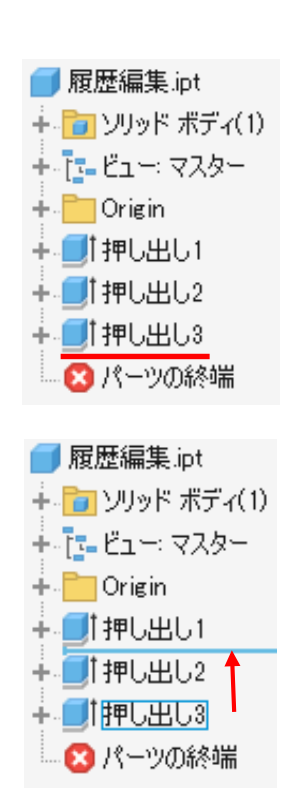

3. "押し出し2"と"押し出し3"の履歴が入れ替わり、 フィーチャの作成方法を変えることができます。

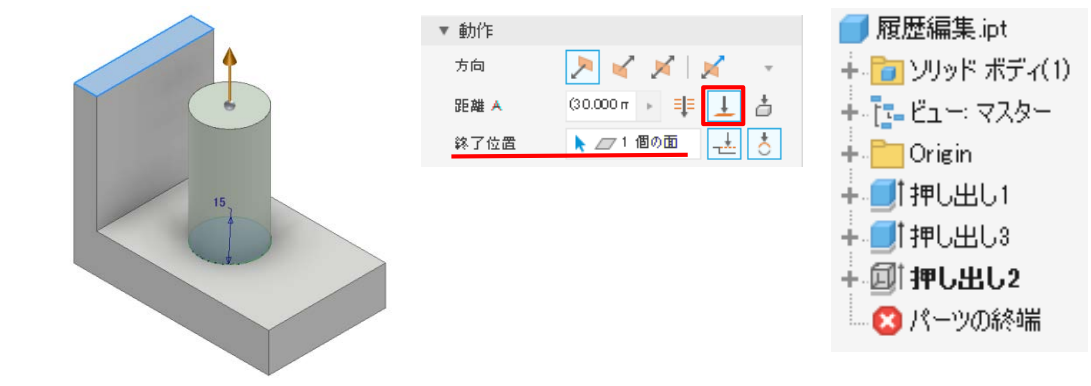

※フィーチャ間の関係によっては入れ替えができない場合があります。

## 【スケッチの共用】

モデリングのしやすさや、編集のしやすさから1つのスケッチは1つの フィーチャで使用するのが理想的と考えますが、絶対ではありません。 1つのスケッチを流用し、複数のフィーチャに割り当てて作成することも 考えられます。ここでは、一つのスケッチで複数のフィーチャを作成す る"スケッチの共用"について説明します。

[スケッチの共用イメージ]

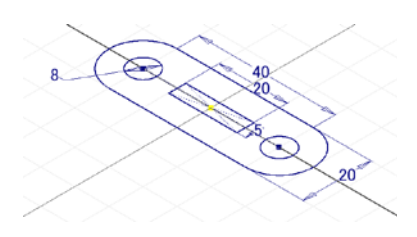

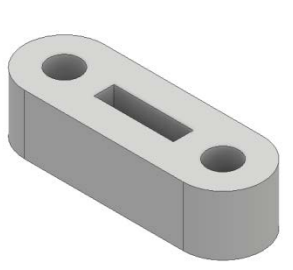

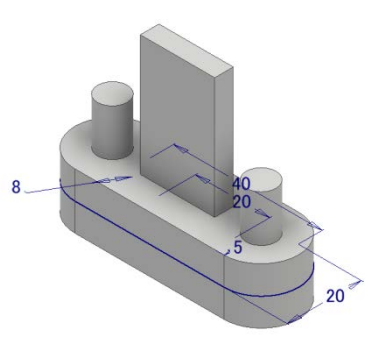

複数の領域を持つ スケッチを作成

押し出しフィーチャで 立体化

スケッチの共用で フィーチャを追加

[スケッチの共用の流れ]

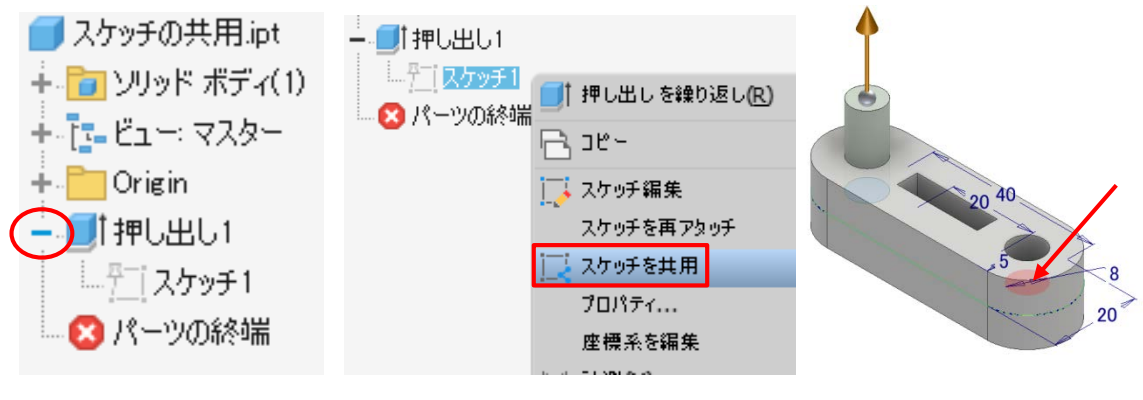

ブラウザのフィーチャ名 で左の「+」をクリックする。 スケッチ名で右クリックし、 スケッチを共用を選択する 押し出しフィーチャ等 領域を選択する

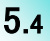

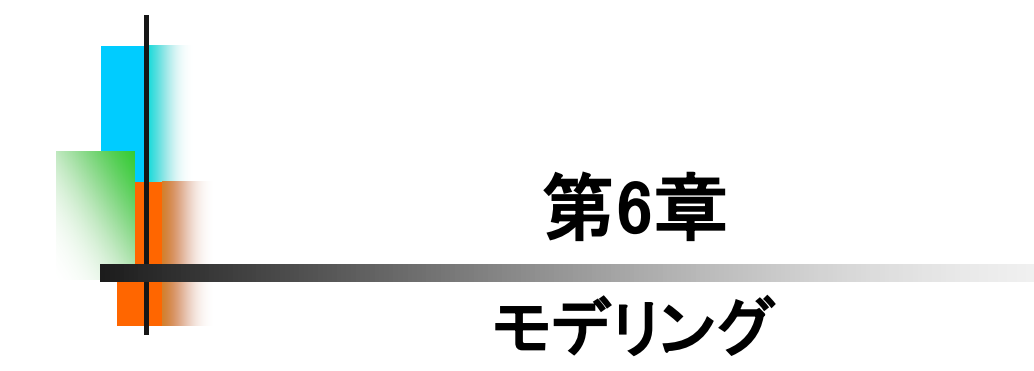

### 【作成作業】

これまでに学習してきた内容を、確認も含めてモデリング作成作業 を行います。線分や長方形の作図コマンド、幾何拘束、寸法拘束、押し 出しフィーチャにより下図のような船を作成します。次ページからの手 順を見ながら練習をしてみてください。手順の中にはこれまでの説明に 無かった内容が含まれている場合があります。

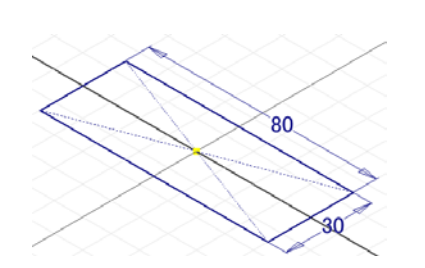

①長方形コマンドでスケッチを描きます。

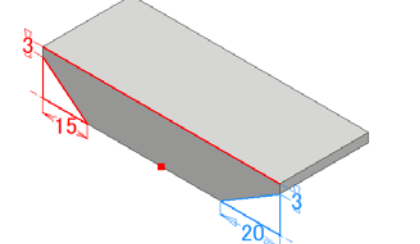

③線分コマンドでカットする形状を描きます。 ④押し出しフィーチャでカットします。

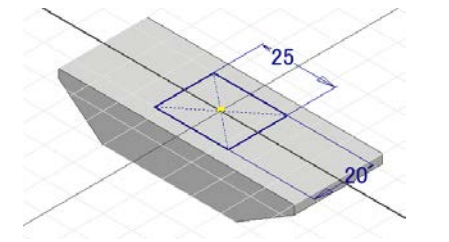

⑤スケッチ面を変えてスケッチを描きます。 ⑥深さの指定をしてカットします。

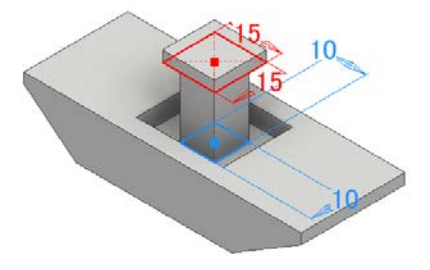

(7)スケッチを描きます。

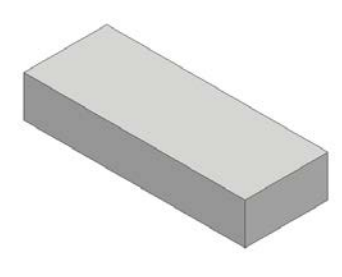

②押し出しフィーチャで立体化します。

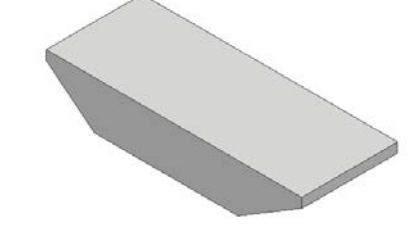

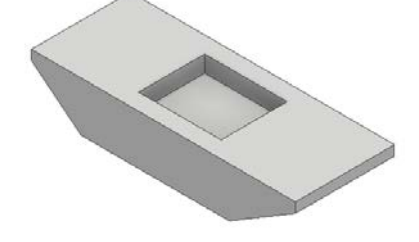

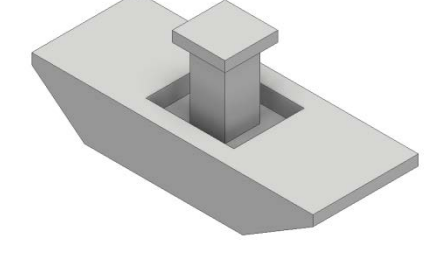

⑧押し出して作成します。

### 【編集作業】

パーツモデリング(1)で作成したパーツモデルを編集作業で形状を変 更します。スケッチ編集、履歴の入れ替え、フィーチャの削除などを行 いますので確認してみてください。手順の中にはこれまでの説明に無 かった内容が含まれている場合があります。

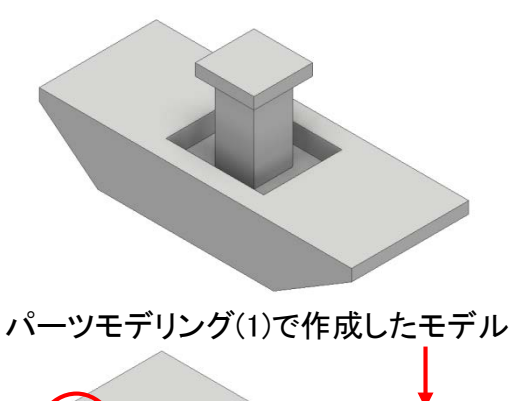

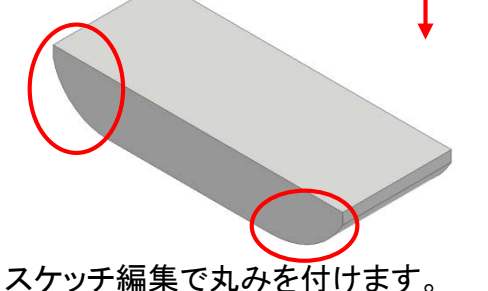

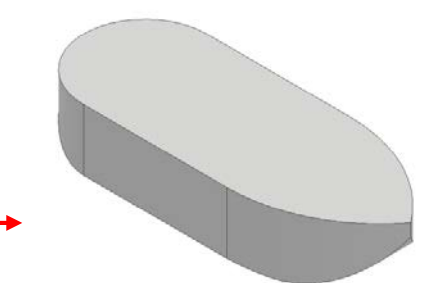

履歴を入れ替え形を変更します。

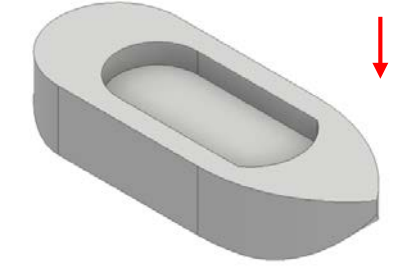

スケッチ編集で形状を変更します。

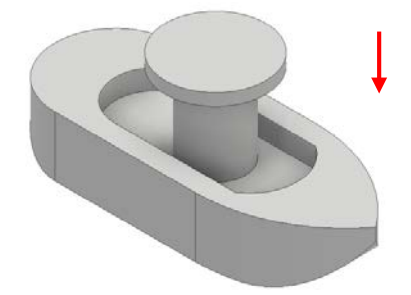

フィーチャを削除し円柱形で 再作成します。

### Inventor2020 入門編

令和2年 3月 発行著 者:田中正史印刷・製作:Mクラフト

=お問い合わせ=
 神奈川県小田原市本町2-2-16
 陽輪台小田原205
 TEL 0465-43-8482
 FAX 0465-43-8482
 Eメール info@mcraft-net.com
 ホームページ http://www.mcraft-net.com

・本書中の商品名は各社の商標または登録商標です。

・許可なしに本書の一部または全部を転載・複製することを禁止します。

・本書の一部または全部を用いて、教育を行う場合は書面にて上記宛事前にご連絡ください。